# AMP تاءانٽتسإ ةياەنلاطاقنل Windows Connector جمانرب يف Symantec Enterprise Protection رادصإلاا ،رادملا ريغ 12.1

### المحتويات

<u>المقدمة</u> AMP لنقاط النهاية إستثناءات Windows Connector في برنامج Symantec Enterprise Protection غير المدار، الإصدار 12.1

### المقدمة

لمنع التعارضات بين AMP لموصل نقاط النهاية و برنامج الحماية من الفيروسات أو برامج الأمان الأخرى، يجب إنشاء إستثناءات بحيث لا يقوم برنامج الحماية من الفيروسات بفحص AMP لدليل موصل نقاط النهاية.

## AMP لنقاط النهاية إستثناءات Windows Connector في برنامج Symantec Enterprise Protection غير المدار، الإصدار 12.1

- 1. افتح Symantec Enterprise Protection وانقر فوق **تغيير الإعدادات** في الجزء الأيسر.
  - 2. انقر على **تكوين الإعدادات** المجاورة لإدخال **الاستثناءات**.
    - 3. انقر فوق الزر **إضافة** في مربع الحوار **إستثناءات**.
  - 4. حدد **مجلدات** من القائمة الفرعية **إستثناء مخاطر الأمان**.
- 5. حدد AMP الخاص بك لدليل تثبيت موصل نقاط النهاية C:\Program Files\Cisco) للإصدارات 5.1.1 والإصدارات الأعلى أو C:\Program Files\Sourcefire للإصدارات السابقة بشكل افتراضي) من مربع الحوار وانقر فوق **موافق**.
  - 6. انقر فوق الزر **إضافة** في مربع الحوار **إستثناءات**.
  - 7. حدد **مجلد** من القائمة الفرعية **إستثناء SONAR**.
- 8. حدد AMP الخاص بك لدليل تثبيت موصل نقاط النهاية C:\Program Files\Cisco) للإصدارات 5.1.1 والإصدارات الأعلى أو C:\Program Files\Sourcefire للإصدارات السابقة بشكل افتراضي) من مربع الحوار وانقر فوق **موافق**.
  - 9. انقر فوق الزر **إغلاق**".

ةمجرتاا مذه لوح

تمجرت Cisco تايان تايانق تال نم قعومجم مادختساب دنتسمل اذه Cisco تمجرت ملاعل العامي عيم عيف نيم دختسمل لمعد يوتحم ميدقت لقيرشبل و امك ققيقد نوكت نل قيل قمجرت لضفاً نأ قظعالم يجرُي .قصاخل امهتغلب Cisco ياخت .فرتحم مجرتم اممدقي يتل القيفارت عال قمجرت اعم ل احل اوه يل إ أم اد عوجرل اب يصوُتو تامجرت الاذة ققد نع اهتي لوئسم Systems الما يا إ أم الا عنه يل الان الانتيام الال الانتيال الانت الما